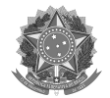

## ROTEIRO de PRIMEIRO USO do ASSINADOR DIGITAL

# (SHOMEI)

Com o assinador digital Shomei, baseado no Shodō do CSJT, todos os(as) usuários(as) do Peticionamento Eletrônico do MPT terão a liberdade de ativar seu pré-cadastro com o seu certificado digital.

1. Para **instalar o Shomei**, basta acessar o **Peticionamento Eletrônico do MPT**, clicar em JÁ FIZ **PRÉ-CADASTRO E QUERO ATIVÁ-LO COM MEU CERTIFICADO DIGITAL**, e na janela exibida logo após, selecionar **EXECUTAR SHOMEI**, conforme a tela abaixo:

| PETICIONAMENTO ELE                                                                                                    | TRÔNICO - VERSÃO 2.1                                                                                                    | ACESSO AO SISTEMA                                                                                            |
|----------------------------------------------------------------------------------------------------|----------------------------------------------------------------------------------------------------|----------------------------------------------------------------------------------------------------|
| Consulte a tramitação de procedimentos.                                                                                                    |                                                                                                    | CPF                                                                                                    |
| Peticione eletronicamente com anexos e assinatura digital, dis                                                                                                    | spensando-se petições em papel.                                                                                                    | Senha                                                                                                    |
| Acompanhe o andamento de seus requerimentos.                                                                                                    |                                                                                                    | Esqueceu sua senha? V Ok                                                                                     |
| O primeiro passo é a realização do pré-cadastro.<br>Após, há duas formas para validação do pré-cadastro:<br>1. utilizando o certificado digital, de forma automática (acess<br>2. enviando a documentação solicitada à unidade (acesso do                   | Shome: identificador de certificado ICP-Brasil<br>O identificador de certificado ICP-Brasil Shomei não foi iniciado.<br>Para ativar seu cadastro no Peticionamento Eletrônico, usando Certificação Digital, é<br>necessário que o Shomei esteja em execução. No primeiro uso, siga os passos do<br>ciuia de Instalação. | Eu sempre acessei com<br>Certificado Digital e não<br>tenho senha para acessar<br>com CPF. o que devo fazer? |
| * Usuários que possuem certificados A1 devem seguir as instruções do AP<br>Considerando as determinações de manutenção do isolame<br>utilização de certificado digital apresente problemas de exe<br>de envio virtual da documentação solicitada à unidade. | Após instalar e executar o Shomei, feche esta janela e tente ativar seu cadastro com<br>uso de certificado novamente.                                                                                                    | NÃO SOU CADASTRADO                                                                                           |
| Perguntas frequentes Tutorial de acesso Registr                                                                                                    | os indisponibilidade Orientações envio documentos                                                                                                    | 1. OPÇÃO de VALIDAR com Certificado                                                                          |
| Comunicados<br>Recomendação para não atualização do Java SE 8<br>Problema de ocultação de campos no site - como resolver                                                                                                    |                                                                                                    | Manual do assinador Shomei<br>OU<br>2. OPÇÃO de VALIDAR com envio de<br>RG/CNH//RNE<br>ou Carteira da OAB    |
| horário de atendimento. Otimize seu tempo, evite                                                                                                    | alquer outro lugar, independentemente do<br>filas e deslocamentos desnecessários.                                                                                                    | ACESSO MTE                                                                                                   |

2. No *popup* do navegador, para fazer o **download, instalação e execução do Shomei**, basta clicar no botão **Ok**:

| - unbatthereconduction biotombentbentiodu                                           |                                                                                                    |                     | s i sagusui                                         | pre Mand T       |    |
|-------------------------------------------------------------------------------------|----------------------------------------------------------------------------------------------------|---------------------|-----------------------------------------------------|------------------|----|
|                                                                                     |                                                                                                    | Abrir "AssinadorMPT | .jnlp"                                              |                  | ×  |
|                                                                                     |                                                                                                    | Você selecionou ab  | orir:                                               |                  | 6) |
| Peticionamento Eletrônico                                                           |                                                                                                    | Assinador MP        | ſ.jnlp                                              |                  | -  |
|                                                                                     |                                                                                                    | Tipo: JNLP File     | (888 B)                                             |                  |    |
|                                                                                     |                                                                                                    | Site: http://www.   | terrere in spin-spin-spin-spin-spin-spin-spin-spin- |                  |    |
|                                                                                     |                                                                                                    | O que o Firefox de  | eve fazer?                                          |                  |    |
| DETI                                                                                | ΙΟΝΑΜΕΝΤΟ ΕΙ ΕΤΡΟΝΙCO - VERSÃO 2.1                                                                   | Abrir com o:        | Java(TM) Web Start Launcher (an                     | licativo padrão) |    |
| Consulto informações a respeito da tram                                             | tação do procedimentos do MDT                                                                        | O Download          |                                                     |                  |    |
| Protocolize, com assinatura eletrônica, p                                           | etições digitais e seus anexos, dispensando-se petições em papel.                                    |                     |                                                     |                  |    |
| Acompanhe o andamento de seus reque                                                 | imentos.                                                                                             | Memorizar a         | decisao para este tipo de arquivo                   |                  |    |
| Se já realizou seu pré-cadastro, compare                                            | Shomei: novo assinador digital                                                                       |                     |                                                     |                  |    |
| confirmação de seus dados e recebiment<br>presencial é desnecessária: seu pré-cada: | O MPT disponibiliza o novo assinador digital Shomei (baseado no Shodo do C                           |                     |                                                     | OK Cancelar      | r  |
|                                                                                     | Peticionamento Eletrônico.                                                                           |                     |                                                     |                  |    |
| PERGUNTAS FREQUENTES                                                                | Com o novo assinador, o usuário terá a liberdade de usar qualquer versão do<br>navegador compatível. | Mozilla Firefox ou  | Esqueceu sua senha? V Ok                            |                  |    |
|                                                                                     | 🎤 Instalar o Shomei 🏾 🚯 Manual do Shomei 🛛 🛪 Cance                                                   | lar                 |                                                     |                  |    |
| horário de atendimento. Otimize s                                                   |                                                                                                    |                     | SETOR DE PROTOCOLO                                  |                  |    |
|                                                                                     |                                                                                                    | 11                  | 🖌 Clique aqui                                       |                  |    |
|                                                                                     |                                                                                                    |                     |                                                     |                  |    |
|                                                                                     |                                                                                                    |                     | NÃO SOU CADASTRADO                                  |                  |    |
|                                                                                     |                                                                                                    |                     | 🥜 Efetuar Pré-cadastro                              |                  |    |
|                                                                                     |                                                                                                    |                     |                                                     |                  |    |
|                                                                                     |                                                                                                    |                     | ACESSO MTE                                          |                  |    |
|                                                                                     |                                                                                                    |                     | 🖌 Clique aqui                                       |                  |    |
|                                                                                     |                                                                                                    |                     |                                                     |                  |    |

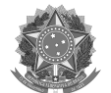

#### Acompanhe o download do Shomei:

| Iniciando aplicação                    | ×        |
|----------------------------------------|----------|
| Fazendo download da aplicação.         |          |
| Local: http://humalogococygimpingersia | Cancelar |

3. No *popup* seguinte, selecione "Não mostrar novamente para aplicações do editor e local acima" e clique em **Executar**:

| Deseja exec        | x<br>cutar esta aplicação?                                            |
|--------------------|-----------------------------------------------------------------------|
| K                  | Nome: Shomei - Assinador Digital                                      |
| Ê                  | Editor: MINISTERIO PUBLICO DO TRABALHO                                |
| Esta anlisação sor |                                                                       |
| e as do computad   | or em risco. Execute-a somente se confiar no editor e no local acima. |
| Não mostrar no     | ovamente para aplicações do editor e local acima                      |
| Mais Info          | rmações Executar Cancelar                                             |

Será exibida uma tela de apresentação do Shomei:

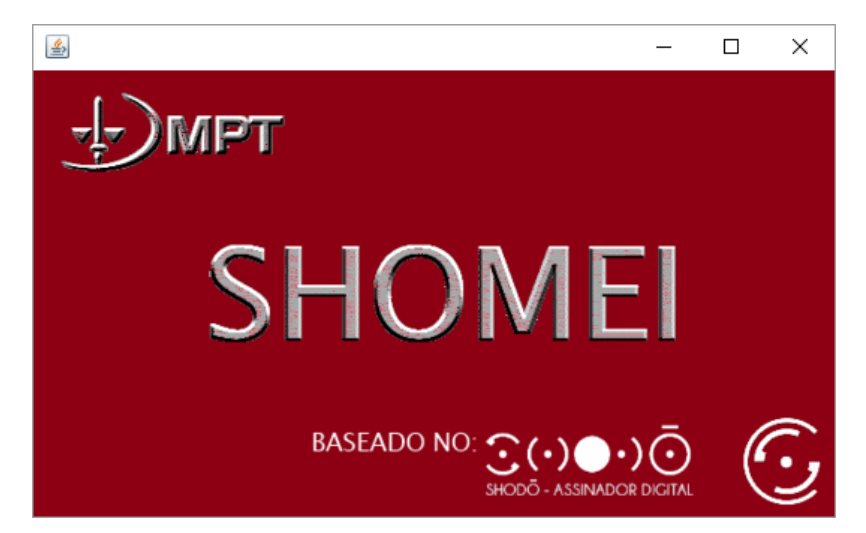

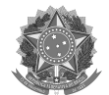

4. Caso apareça a Advertência de Segurança abaixo, clique em Executar:

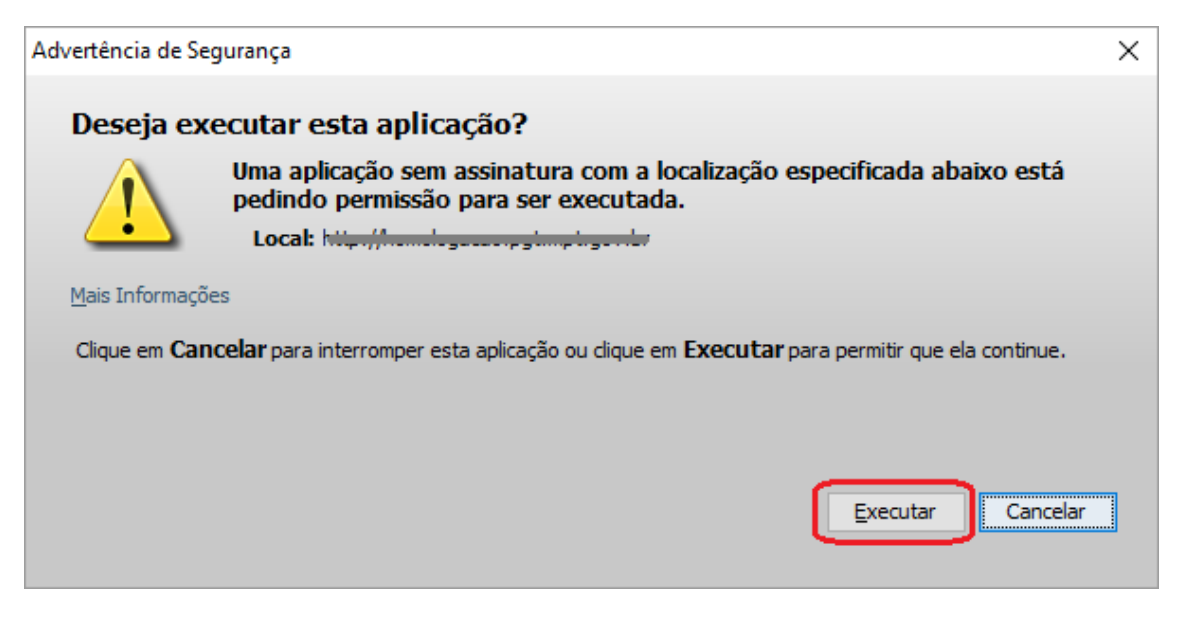

5. Para verificar **se o Shomei está em execução**, clique em mostrar ícones ocultos (seta para cima no canto inferior direito do Windows) e verifique se aparece o ícone de bandeja do Shomei. Caso consiga visualizar, o Shomei está ativo:

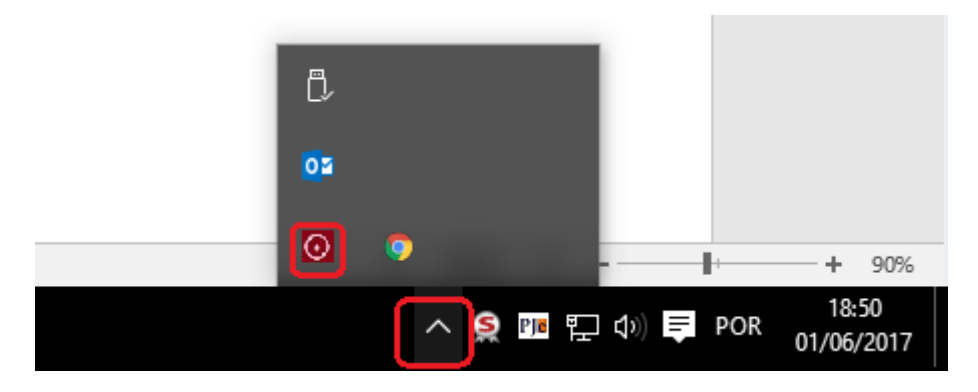

6. **No primeiro acesso ao Shomei**, é necessário realizar uma confirmação de acesso à aplicação, clicando Ok na seguinte tela.

| Primeiro | acesso X                                                                                                    |
|----------|----------------------------------------------------------------------------------------------------|
| 1        | Bem vindo ao Shomei - Assinador Digital.                                                                                                    |
|          | Neste primeiro acesso você será convidado a conhecer a<br>página de status do sistema, onde poderá obter algumas<br>informações úteis.                     |
|          | Caso se depare com uma página de erro no certificado, confirme<br>a exceção de segurança clicando em "Avançado" e "Adicionar<br>Exceção" no seu navegador. |
|          | ОК                                                                                                    |

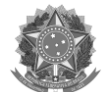

7. Você será redirecionado a uma página, onde deverá clicar em "Entendo os riscos":

| • The second second sec | ⊽ ⊄                                                                                                    | Q Pesquisar                                                                                                    | + 🦗                                                  | - 1 | ☆ 自 | = |
|----------------------------------------------------------------------------------------------------|----------------------------------------------------------------------------------------------------|----------------------------------------------------------------------------------------------------|------------------------------------------------------|-----|-----|---|
|                                                                                                    | Esta conexão não é confiável<br>Você solicitou que o Firefox conecte-se de forma segura a<br>confirmar a segurança da sua conexão.<br>Normalmente, quando você tenta conecta-se de forma s<br>confisivel para comprovar que você está indo ao lugar ce<br>pôde ser atestada.<br>O que devo fazer?<br>Se você habitualmente conecta-se sem problemas a este<br>estátentando se passar pelo site, e você não deve continu<br>Me tire daquil<br>Detalhes técnicos<br>Entendo os riscos | a <b>127.0.0.1:9003</b> , mas não foi po<br>segura, os sites apresentarão uma<br>rto. Entretanto, a identidade dest<br>site, este erro pode significar qu<br>uar. | ossível<br>i identificação<br>e site não<br>e alguém |     |     |   |

8. Em seguida, clique em "Adicionar exceção", e depois em "Confirmar exceção de segurança":

| Exta concexão não é confiável         Veci solicitou que o Firefox conecte-se de forma segura a 127.0.0.19003, mas não foi possível confirmar a segurança da sua conexão.         Normalmente, quando vocé tenta conecta-se de forma segura, os sites apresentarão uma identificação opdes era restavala.         O que devo fazer?         Se vocé habitualmente conecta-se sem problemas a este site, este erro pode significar que alguém estátentando se passar pelo site, e vocé não deve continuar.         Me tire daque         Detalhes técnicos         Se vocé entendor o que está acontecendo, pode instruir o Firefox a confiar na identificação deste site. Masmo que vocé confieneste site, este erro pode significar que alguém está necto esta conscion.         Ne tire daque         Se vocé entendor o que está acontecendo, pode instruir o Firefox a confiar na identificação deste site. Masmo que vocé confie neste site, este erro pode significar que alguém está interceptando sua conscion.         No dicione uma exceção a menos que vocé saiba que exista uma boa razão para este site não usar um identificação confievel.                                                                                                    | https://127.0.0.1:9003 |                                                                                                    | Â | ☆ | Ê |
|----------------------------------------------------------------------------------------------------|------------------------|----------------------------------------------------------------------------------------------------|---|---|---|
| Be decision and context as a composition of a context and position of a context and a context and context and a context and a context and a context and a context and |                        | Esta conexão não é confiável<br>Você solicitou que o Firefox conecte-se de forma segura a 127.0.0.1:9003, mas não foi possível<br>confirmar a segurança da sua conexão.<br>Normalmente, quando você tenta conecta-se de forma segura, os sites apresentarão uma identificação<br>confável para comprovar que você está indo ao lugar certo. Entretanto, a identidade deste site não<br>póde ser atestada.<br>O que devo fazer?<br>Su você habitualmente conecta-se ao mobilemar a acta site, esta emo node cioníficar que almúm |   |   |   |
| Mesmo que você confie neste site, este erro pode significar que alguém está interceptando sua<br>conexão.<br>Não adicione uma exceção a menos que você saiba que exista uma boa razão para este site não usar<br>uma identificação confiével.<br>Adicionar exceção.                                                                                                    |                        | se voce naorualmente conecta-se sem problemas a este site, este erro pode significar que alguem<br>estátentando se passar pelo site, e vocé não deve continuar.<br>Me tire daquil<br>Detalhes técnicos<br>Entendo os riscos<br>Su unde antendes o una está sepatecendo, podo instruir o Eirofera o conformo identificação deste site                                                                                                    |   |   |   |
|                                                                                                    | (                      | Se voce entendare o que esta acontecendo, pode motuni o menora comian na identificação deste sue.<br>Mesmo que voce confie neste site, este erro pode significar que alguém está interceptando sua<br>conexão.<br>Não adicione uma exceção a menos que você saiba que exista uma boa razão para este site não usar<br>uma identificação confiável.<br>Adicionar exceção.                                                                                                    |   |   |   |

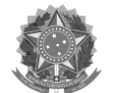

| https://127.0.0.1:9003 | ∀ C <sup>*</sup> Q, Per                                                                                                    | squidar                                                                                   | ↓ # +                         | ń | ☆ | Ó |
|------------------------|----------------------------------------------------------------------------------------------------|-------------------------------------------------------------------------------------------|-------------------------------|---|---|---|
|                        | Adicionar exceção de segurança<br>Você irá substituir o modo como o Firefox identifica est<br>faça isso.<br>Servidor<br>Endereço: https://127.0.0.19003/<br>Status do centificado<br>Este site tenta identificar-se com informação inválida.<br>Identidade desconhecida<br>O certificado não é considerado confiável porque não foi verific<br>autoridade reconhecida usando uma assinatura segura. | ><br>e site.<br>solicitarão a você que<br>yerificar certificado<br>Egibir<br>cado por uma | ivel<br>entificação<br>Re não |   |   |   |
|                        | Subar eta euroria permanentemente                                                                                                    |                                                                                           | leste site.<br>ndo sua        |   |   |   |

9. **Dica**: Caso feche acidentalmente a tela de confirmação de "Exceção de segurança" do navegador antes de "Confirmar exceção de segurança", ela pode ser acessada novamente clicando com o botão direito no ícone de bandeja do Shomei e selecionando "Status":

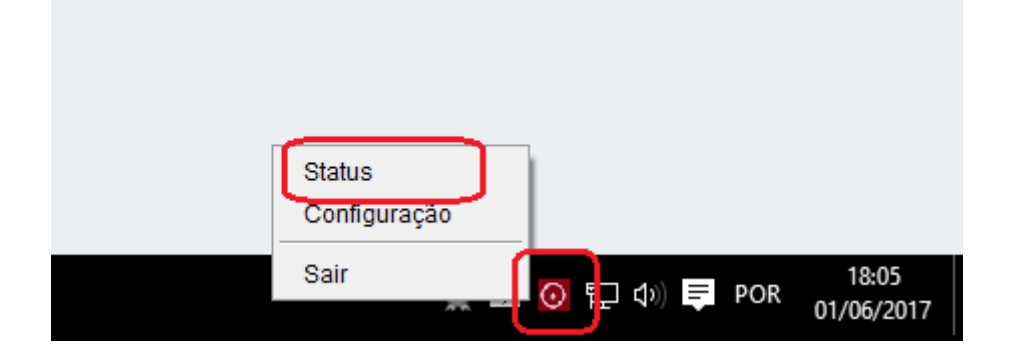

Dica: Caso ainda tenha algum problema ao clicar no botão Confirmar exceção de segurança, vá para os passos 11 e/ou 12 abaixo.

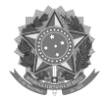

10. Após "Confirmar exceção de segurança", a tela inicial do Shomei será apresentada, sendo possível então entrar no Peticionamento Eletrônico e confirmar seu pré-cadastro. **A aba** de apresentação **pode ser fechada**, como mostrado pela seta vermelha abaixo:

| E                  | Externindo<br>DMEI<br>Bern Vince<br>Esta é a página in<br>software, realizar<br>Conheça os mens<br>Informações<br>Teste de Assinat<br>Logs | icial do Assinado<br>testes de assina<br>es disponíveis:<br>Pi<br>do<br>ini<br>una<br>Pi<br>una                      | or, onde você pod<br>tura e visualizar i<br>ágina com inform<br>Java e, se estiv<br>formações intern<br>ermite realizar tet   | erá obter algu  ferá obter algu  agões do Ass er com o toker as deste.             | A. Propulsor Imas informaçãos gerados. inador, do seu o a conectado à lo | nformações<br>es úteis sobre<br>computador, w                                                                   | Test<br>to                        | te de A        | क्ते र<br>ssinatu |    | Logs |
|--------------------|----------------------------------------------------------------------------------------------------|----------------------------------------------------------------------------------------------------|----------------------------------------------------------------------------------------------------|------------------------------------------------------------------------------------|--------------------------------------------------------------------------|----------------------------------------------------------------------------------------------------|-----------------------------------|----------------|-------------------|----|------|
| E                  | Bern Vince<br>Esta é a página in<br>software, realizar<br>Conheça os mene<br>Informações<br>Teste de Assinat<br>Logs                       | icial do Assinad<br>testes de assina<br>is disponíveis:<br>Pi<br>de<br>in<br>vra Pi<br>ut                            | or, onde você pod<br>tura e visualizar l<br>ágina com inform<br>2 Java e, se estiv<br>formações intern<br>ermite realizar tet | ferá obter algu<br>logis de evento<br>nações do Ass<br>er com o toker<br>as deste. | mas informaçõ<br>is gerados.<br>inador, do seu o                         | es úteis sobre<br>computador, vr                                                                                | t o<br>ersão                      | te de A        | asinatu           | ra | Logs |
| E                  | Bern Vinc<br>Esta é a página in<br>software, realizar<br>Conheça os mens<br>Informações<br>Teste de Assinat<br>Logs                        | IO<br>icial do Assinado<br>testes de assina<br>is disponíveis:<br>Pr<br>do<br>in<br>un<br>un<br>un<br>un<br>un       | or, onde você pod<br>tura e visualizar l<br>ágina com inform<br>Java e, se estiv<br>formações intern<br>ermite realizar tei   | Será obter algu<br>logs de evento<br>nações do Ass<br>er com o toker<br>nas deste. | mas informaçã<br>is gerados.<br>inador, do seu o<br>i conectado à le     | es úteis sobre<br>computador, ve                                                                                | ro<br>ersão                       |                |                   |    |      |
|                    | Esta é a página in<br>software, realizar<br>Conheça os mene<br>Informações<br>Teste de Assinat<br>Logs                                     | icial do Assinadi<br>testes de assina<br>e disponíveis:<br>Pr<br>de<br>ini<br>una Pr<br>una                          | or, onde você pod<br>tura e visualizar l<br>ágina com inform<br>Java e, se estiw<br>formações intern<br>ermite realizar tei   | ferá obter algu<br>logs de evento<br>nações do Ass<br>er com o toker<br>nas deste. | mas informaçõ<br>is gerados.<br>inador, do seu o<br>in conectado à le    | es úteis sobre<br>omputador, vr                                                                                 | o<br>ersão                        |                |                   |    |      |
|                    | Informações<br>Teste de Assinat                                                                                                    | Pi<br>do<br>in<br>una Pr<br>uta                                                                                      | ágina com inform<br>o Java e, se estive<br>formações intern<br>ermite realizar ter                                            | ações do Ass<br>er com o toker<br>as deste.                                        | inador, do seu o<br>o conectado à le                                     | omputador, ve                                                                                                   | ersão                             |                |                   |    |      |
|                    | Teste de Assinat<br>Logs                                                                                                    | ura Pr                                                                                                    | ermite realizar ter                                                                                                    |                                                                                    |                                                                          | and an an an and a second second second second second second second second second second second second second s |                                   |                |                   |    |      |
|                    | Logs                                                                                                    |                                                                                                    | sando seu código                                                                                                    | ste de assinat                                                                     | uras com textos                                                          | puros ou has                                                                                                    | hes,                              |                |                   |    |      |
|                    |                                                                                                    | In                                                                                                    | formações sobre                                                                                                    | os eventos d                                                                       | o sistema.                                                               |                                                                                                    |                                   |                |                   |    |      |
|                    | Esta página de in<br>ícone do Assinad                                                                                                    | 'ormações pode<br>or (próximo ao re                                                                                  | ser acessada se<br>elógio do sistema                                                                                          | mpre que dese<br>i) e clicando n                                                   | ejar, clicando oc<br>o menu "Status"                                     | m o botão dire                                                                                                  | eito no                           |                |                   |    |      |
| MPTDigital         | ×                                                                                                    | Conexão não confi                                                                                                    | iável ×                                                                                                    | F                                                                                  |                                                                          |                                                                                                    |                                   |                |                   | -  |      |
| Attps://127.0.0.1: | 9003                                                                                                    |                                                                                                    |                                                                                                    | ⊽ C <sup>i</sup>                                                                   | Q, Pesquisar                                                             |                                                                                                    | +                                 | *              | • 🏫               | ☆  | Ê    |
|                    | Es<br>Voc<br>cor<br>Noi<br>cor<br>pôc                                                                                                    | ta conexão<br>é solicitou que o F<br>firmar a segurança<br>malmente, quand<br>fiável para compro<br>le ser atestada. | não é conf<br>irefox conecte-se d<br>a da sua conexão.<br>io você tenta conec<br>ovar que você está                           | <b>fiável</b><br>le forma segura<br>ta-se de forma<br>indo ao lugar co             | a <b>127.0.0.1:9003</b><br>segura, os sites a<br>erto. Entretanto, a     | 8, mas não foi p<br>presentarão um<br>identidade des                                                            | ossível<br>a identif<br>te site n | ficação<br>lão |                   |    |      |
|                    | O o<br>Se v<br>esta                                                                                                    | que devo faze<br>ocê habitualment<br>tentando se passa                                                               | <b>er?</b><br>e conecta-se sem p<br>ir pelo site, e você r                                                                    | problemas a este<br>não deve contin                                                | e site, este erro po<br>uar.                                             | de significar qu                                                                                                | ie algué                          | im             |                   |    |      |
|                    | De                                                                                                    | le tire daqui!<br>talhes técnic                                                                                      | 05                                                                                                    |                                                                                    |                                                                          |                                                                                                    |                                   |                |                   |    |      |
|                    | F En                                                                                                    | tendo os risc                                                                                                    | os                                                                                                    |                                                                                    |                                                                          |                                                                                                    |                                   |                |                   |    |      |
|                    |                                                                                                    |                                                                                                    |                                                                                                    |                                                                                    |                                                                          |                                                                                                    |                                   |                |                   |    |      |

11. Caso a operação realizada não resulte na tela acima, e seja exibida a mensagem

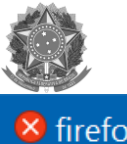

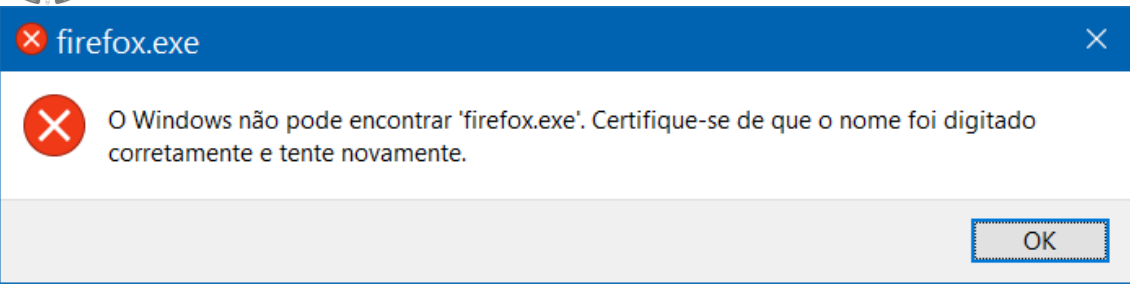

Abra uma nova aba do navegador, e acesse o endereço https://127.0.0.1:9003

| (B) 100-010 (B) 100-010-010-010-010-010-010-010-010-010 |                                                                      |                                                                                |                         |   |   | - |  |
|---------------------------------------------------------|----------------------------------------------------------------------|--------------------------------------------------------------------------------|-------------------------|---|---|---|--|
| Br https://127.00013005                                 |                                                                      | V C G Visiquidor                                                               | • • •                   | m | ы |   |  |
|                                                         |                                                                      |                                                                                |                         |   |   |   |  |
|                                                         |                                                                      |                                                                                |                         |   |   |   |  |
|                                                         |                                                                      |                                                                                |                         |   |   |   |  |
| 2.3                                                     | Esta conexão não é                                                   | confiável                                                                      |                         |   |   |   |  |
| <u> </u>                                                | Você solicitou que o Firefox cone<br>confirmar a segurança da sua co | ecte-se de forma segura a 127.0.0.1:9003, mas<br>onexão.                       | não foi possível        |   |   |   |  |
|                                                         | Normalmente, quando você tent                                        | ta conecta-se de forma segura, os sites apresen                                | tarão uma identificação |   |   |   |  |
|                                                         | pôde ser atestada.                                                   | oce esta indo ao lugar cento. Entretanto, a ident                              | dade deste site nao     |   |   |   |  |
|                                                         | O que devo fazer?                                                    |                                                                                |                         |   |   |   |  |
|                                                         | Se vocé habitualmente conecta-<br>estátentando se passar pelo site,  | se sem problemas a este site, este erro pode sig<br>e você não deve continuar. | nificar que alguém      |   |   |   |  |
|                                                         | Me tire daquit                                                       |                                                                                |                         |   |   |   |  |
|                                                         | Detalhes técnicos                                                    |                                                                                |                         |   |   |   |  |
|                                                         | Entendo os riscos                                                    |                                                                                |                         |   |   |   |  |
|                                                         |                                                                      |                                                                                |                         |   |   |   |  |
|                                                         |                                                                      |                                                                                |                         |   |   |   |  |

12. Ou, ainda, se resultar no erro "**404 – NOT FOUND**" ou se ocorrer um alerta de **Aplicação Java Bloqueada** (Aplicação Bloqueada pela Segurança do Java):

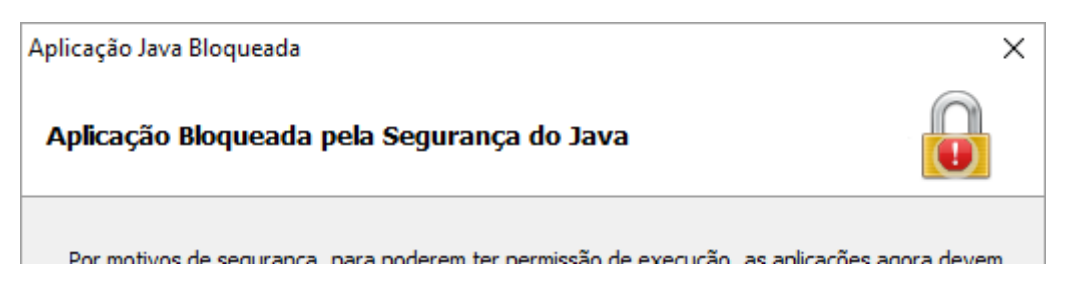

Inclua o site **"https://sistemas.mpt.mp.br" na Lista de Exceções de Sites** da Configuração Java (<u>ANEXO 1</u>).

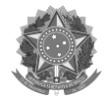

13. É possível testar se o Shomei está ativo seguindo estes passos:

Clique com o botão direito no ícone do **Shomei** na Barra do Windows (vide passo 5) e escolha a opção Status. Irá abrir o site https://127.0.0.1:9003.

| MPTDigital | X Shomei - Assinador                                                                    | Digital 🗙 🗲                                                                                                    |                                     |
|------------|-----------------------------------------------------------------------------------------|----------------------------------------------------------------------------------------------------|-------------------------------------|
| DMPT SH    | OMEI                                                                                    |                                                                                                    | Informações Teste de Assinatura Log |
|            | Bem Vindo                                                                               |                                                                                                    |                                     |
|            | Esta é a página inicial do A<br>software, realizar testes de<br>Conheça os menus dispon | ssinador, onde você poderá obter algumas informaçõ<br>e assinatura e visualizar logs de eventos gerados.<br>iveis:             | šes úteis sobre o                   |
|            | Informações                                                                             | Página com informações do Assinador, do seu<br>do Java e, se estiver com o token conectado à le<br>informações internas deste. | computador, versão<br>eitora, exibe |
|            | Teste de Assinatura                                                                     | Permite realizar teste de assinaturas com textor<br>usando seu código secreto.                                                 | s puros ou hashes,                  |
|            | Logs                                                                                    | Informações sobre os eventos do sistema.                                                                                       |                                     |
|            | Esta página de informaçõe<br>ícone do Assinador (próxin                                 | is pode ser acessada sempre que desejar, clicando co<br>no ao relógio do sistema) e clicando no menu "Status                   | om o botão direito no<br>r.         |

Se abrir uma página com o erro "404 – NOT FOUND", faça o seguinte:

Feche o **Shomei**, clicando com o botão direito no ícone do **Shomei** na Barra do Windows (vide passo 5). Se não funcionar a finalização no Gerenciador de Tarefas, reinicialize o computador.

Confira se foi inserida a página https://sistemas.mpt.mp.br na Lista de Exceções de Sites da Configuração Java (<u>ANEXO 1</u>).

Baixe novamente o Shomei em <u>https://sistemas.mpt.mp.br/shomei/AssinadorMPT.jnlp</u> e o reinstale (passo 3 e seguintes)

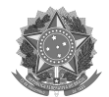

# 14. Com o Shomei instalado, basta clicar em VALIDAR PRÉ-CADASTRO: 1. OPÇÃO de VALIDAR com Certificado Digital

| PETICIONAMENTO ELETRÔNICO - VERSÃO 2.1                                                                                                    | ACESSO AO SISTEMA                                                                                            |
|----------------------------------------------------------------------------------------------------|----------------------------------------------------------------------------------------------------|
| Consulte a tramitação de procedimentos.                                                                                                    | CPF                                                                                                    |
| Peticione eletronicamente com anexos e assinatura digital, dispensando-se petições em papel.                                                                                                    | Senha                                                                                                    |
| Acompanhe o andamento de seus requerimentos.                                                                                                    | Esqueceu sua senha? V Ok                                                                                     |
| O primeiro passo é a realização do pré-cadastro.<br>Após, há duas formas para validação do pré-cadastro:<br>1. utilizando o certificado digital, de forma automática (acesso do lado direito da página);<br>2. enviando a documentação solicitada à unidade (acesso do lado direito da página). | Eu sempre acessei com<br>Certificado Digital e não<br>tenho senha para acessar<br>com CPF, o que devo fazer? |
| <ul> <li><sup>-</sup> Usuanos que possuem certificados A1 devem seguir as instruções do ANEXO 2 do <u>manual de uso do Snotnei</u>.</li> <li>Considerando as determinações de manutenção do isolamento social em razão da pandemia do COVID-19, caso a</li> </ul>                               | NÃO SOU CADASTRADO                                                                                           |
| utilização de certificado digital apresente problemas de execução no SHOMEI, orienta-se para que seja adotada a opção 2<br>de envio virtual da documentação solicitada à unidade.                                                                                                    | ✓ Efetuar Pré-cadastro                                                                                       |
| Perguntas frequentes     D Tutorial de acesso     D Registros indisponibilidade     O Orientações envio documentos                                                                                                    | VALIDAR PRÉ-CADASTRO                                                                                         |
| Comunicados                                                                                                    | Manual do assinador Shomei                                                                                   |
| Recomendação para não atualização do Java SE 8<br>Problema de ocultação de campos no site - como resolver                                                                                                    | OU                                                                                                    |
|                                                                                                    | 2. OPÇÃO de VALIDAR com envio de<br>✓ RG/CNH/RNE                                                             |
| Peticione de seu escritório, de sua casa ou de qualquer outro lugar, independentemente do                                                                                                    | ou Carteira da OAB                                                                                           |
| horário de atendimento. Otimize seu tempo, evite filas e deslocamentos desnecessários.                                                                                                    | ACESSO MTE<br>✓ Clique aqui                                                                                  |

15. Caso o **token não esteja conectado à porta USB** do seu computador, será exibida a seguinte mensagem:

| PETICIONAMENTO ELETRÔI                                                                                                    | NICO - VERSÃO 2.1                                                                                      | ACESSO AO SISTEMA                                                      |  |  |
|----------------------------------------------------------------------------------------------------|----------------------------------------------------------------------------------------------------|------------------------------------------------------------------------|--|--|
| Consulte a tramitação de procedimentos.                                                                                                    | CPF                                                                                                    |                                                                        |  |  |
| Peticione eletronicamente com anexos e assinatura digital, dispens                                                                                                    | sando-se petições em papel.                                                                            | Senha                                                                  |  |  |
| Acompanhe o andamento de seus requerimentos.                                                                                                    |                                                                                                    | Esqueceu sua senha? V Ok                                               |  |  |
| O primeiro passo é a realização do pré-cadastro.<br>Após, há duas formas para validação do pré-cadastro:<br>1. utilizando o certificado digital, de forma automática (acesso do l           | Não foi possível executar a operação: Token ausente ou inserido incorretamente                         | Eu sempre acessei com<br>Certificado Digital e não                     |  |  |
| 2. enviando a documentação solicitada à unidade (acesso do lado                                                                                                    | ОК                                                                                                    | tenho senha para acessar<br>com CPF, o que devo fazer?                 |  |  |
| * Usuários que possuem <b>certificados A1</b> devem seguir as instruções do ANEXO 2                                                                                                    | do <u>manual de uso do Shomei</u> .                                                                    |                                                                        |  |  |
| Considerando as determinações de manutenção do isolamento so<br>utilização de certificado digital apresente problemas de execução<br>de envio virtual da documentação solicitada à unidade. | cial em razão da pandemia do COVID-19, caso a<br>no SHOMEI, orienta-se para que seja adotada a opção 2 | NÃO SOU CADASTRADO                                                     |  |  |
| Perguntas frequentes     D Tutorial de acesso     Registros in                                                                                                    | disponibilidade 0 Orientações envio documentos                                                         | VALIDAR PRÉ-CADASTRO                                                   |  |  |
|                                                                                                    |                                                                                                    | 1. OPÇÃO de VALIDAR com Certificado                                    |  |  |
| Comunicados                                                                                                    |                                                                                                    | Manual do assinador Shomei                                             |  |  |
| Recomendação para não atualização do Java SE 8<br>Problema de ocultação de campos no site - como resolver                                                                                   |                                                                                                    | OU                                                                     |  |  |
| Provenia de ocuração de campos no site - como resolver                                                                                                    |                                                                                                    | 2. OPÇÃO de VALIDAR com envio de<br>✓ RG/CNH/RNE<br>ou Carteira da OAB |  |  |
| horário de atendimento. Otimize seu tempo, evite fila:                                                                                                    | s e deslocamentos desnecessários.                                                                      | ACESSO MTE                                                             |  |  |
|                                                                                                    |                                                                                                    | 🛩 Clique aqui                                                          |  |  |

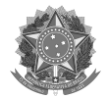

# 16. Com o **token conectado**, abrirá uma janela *popup* solicitando o PIN (senha) do Certificado. Digite a senha e clique em **Ok**:

| PETICIONAMENTO ELETRÔNICO - VERSÃO 2.1                                                                                                    | ACESSO AO SISTEMA                                                                                                    |
|----------------------------------------------------------------------------------------------------|----------------------------------------------------------------------------------------------------|
| Consulte a tramitação de procedimentos.                                                                                                    | CPF                                                                                                    |
| Peticione eletronicamente com anexos e assinatura digital, dispensando-se petições em papel.                                                                                                    | Senha                                                                                                    |
| Acompanhe o andamento de seus requerimentos.                                                                                                    | Esqueceu sua senha? 🗸 Ok                                                                                                    |
| O primeiro passo é a realização do pré-cadastro.<br>Após, há duas formas para validação do pré-cadastro:<br>1. utilizando o certificado digital, de forma automática (acesso do lado direito de<br>2. enviando a documentação solicitada à unidade (acesso do lado direito de<br>* Usuários que possuem certificados A1 devem seguir as instruções do ANEXO 2 do manua<br>Considerando as determinações de manutenção do isolamento social em<br>utilização de certificado digital apresente problemas de execução no SHO<br>de envio virtual da documentação solicitada à unidade.<br>Perguntas frequentes D Tutorial de acesso D Registros indisponibilidade O Orientações envio documentos | Eu sempre acessei com<br>Certificado Digital e não<br>tenho senha para acessar<br>com CPF, o que devo fazer?<br>NÃO SOU CADASTRADO<br>Efetuar Pré-cadastro<br>VALIDAR PRÉ-CADASTRO<br>1. OPÇÃO de VALIDAR com Certificado<br>Dinital |
| Comunicados -                                                                                                    | Manual do assinador Shomei                                                                                                    |
| Recomendação para não atualização do Java SE 8<br>Problema de ocultação de campos no site - como resolver                                                                                                    | 0U                                                                                                    |
| Peticione de seu escritório, de sua casa ou de qualquer outro lugar, independentemente do<br>horário de atendimento. Otimize seu tempo, evite filas e deslocamentos desnecessários.                                                                                                    | 2. OPÇAO de VALIDAR com envio de<br>RG/CNH/RNE<br>ou Carteira da OAB<br>ACESSO MTE                                                                                                    |
|                                                                                                    | <ul> <li>Clique aqui</li> </ul>                                                                                                    |

#### 17. Confirme seu pré-cadastro na tela que será aberta:

| lterada.                                                    | prosseguir, é necessário que a senha provisória (usada no ACESSO VIA CPF E SENHA) seja                                                                                                    |
|-------------------------------------------------------------|----------------------------------------------------------------------------------------------------|
| )igite no formulári                                         | o abaixo uma nova senha que será utlizada nos seus próximos acessos via CPF e senha.                                                                                                    |
| ATENÇÃO: se vocé<br>rata da senha de<br>seu certificado est | é usuário de certificado digital, a senha aqui definida ficará vinculada ao seu CPF. Assim, <b>não se</b><br>seu certificado, mas de outra alternativa, atrelada ao seu CPF, para acesso ao sistema sempre que<br>iver indisponível. |
|                                                             | Nova senha:<br>Dbs.: a nova senha deve ter <b>entre oito e doze caracteres</b> e ser formada por <b>letras e números</b> .                                                                                                    |
|                                                             | Confirme a nova senha por favor:                                                                                                    |
|                                                             |                                                                                                    |

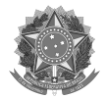

# ANEXO 1

Para **abrir a Configuração Java**, abra a **Pesquisa na Web e no Windows**. Isso pode ser feito clicando no ícone do Windows (antigo botão iniciar) e digitando o termo de pesquisa "java" no campo de texto:

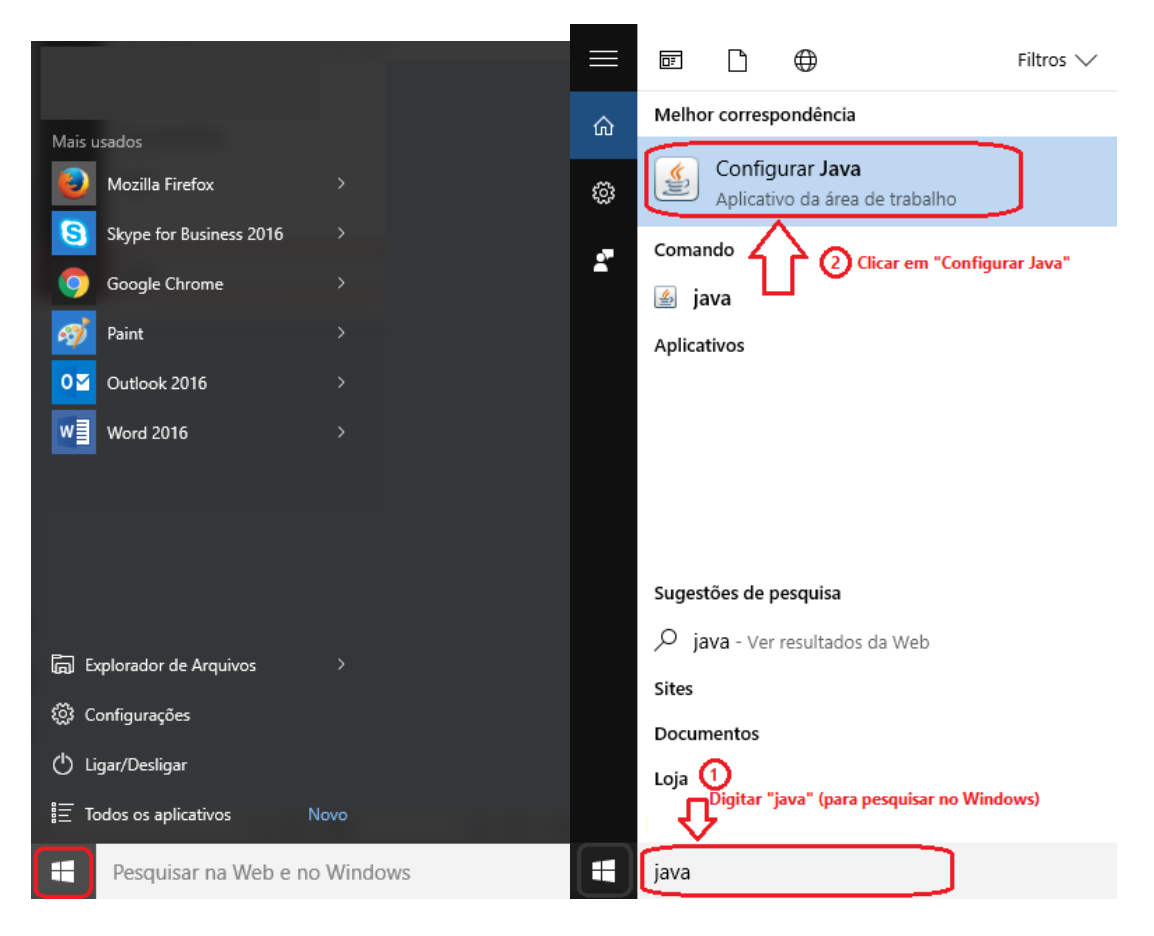

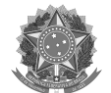

## Abra a aba Segurança e clique em Editar Lista de Sites:

| 🔊 Painel de Controle Java                                                                                                   |                              | _                                        |                    | ×      |
|----------------------------------------------------------------------------------------------------|------------------------------|------------------------------------------|--------------------|--------|
| Geral Java Segurança Avançado                                                                                               |                              |                                          |                    |        |
| Ativar <u>c</u> onteúdo Java no browser                                                                                     |                              |                                          |                    |        |
| O nível de segurança das aplicações não está na lista de E                                                                  | xceções de S                 | Sites                                    |                    |        |
| O Muito Alta                                                                                                    |                              |                                          |                    |        |
| Somente aplicações Java identificadas por um certific<br>ser executadas, e somente se o certificado puder ser               | ado de uma<br>verificado c   | autoridade confiá<br>omo não revogad     | vel poder<br>lo.   | rão    |
|                                                                                                    |                              |                                          |                    |        |
| As aplicações Java identificadas por um certificado de<br>executadas, mesmo que o status de revogação do ce                 | uma autorio<br>rtificado não | dade confiável po<br>o possa ser verific | derão ser<br>:ado. | r      |
| Lista de Exceções de Sites<br>As aplicações acionadas pelos sites listados abaixo terã<br>prompts de segurança apropriados. | o permissão                  | para serem execu                         | utadas ap          | oós os |
| http://10.23.4.195<br>http://acesso.serpro.gov.br                                                                           | ^                            | Editar Lista                             | do Sitos           |        |
| http://aplicacoes1.trtsp.jus.br                                                                                             | ×                            |                                          | ue aites.          |        |
| <u>R</u> estaurar Prompts de Se                                                                                             | egurança                     | <u>G</u> erenciar Ce                     | rtificados         |        |
|                                                                                                    | ОК                           | Cancelar                                 | Api                | icar   |

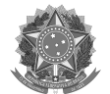

## Clique em Adicionar:

| 🛓 L          | ista de Exceções de Sites                                                                                                    | $\times$ |
|--------------|----------------------------------------------------------------------------------------------------|----------|
| As a<br>pron | plicações acionadas pelos sites listados abaixo terão permissão para serem executadas após os<br>npts de segurança apropriados.     |          |
|              | Localização                                                                                                    |          |
| 9            | http://10.23.4.195                                                                                                    | ^        |
| 9            | http://acesso.serpro.gov.br                                                                                                    |          |
| 9            | http://aplicacoes1.trtsp.jus.br                                                                                                    |          |
| 9            | http://certificadodigital.caixa.gov.br                                                                                              |          |
| 9            | http://homologacao.pgt.mpt.gov.br                                                                                                   |          |
| <u></u>      | http://mptdigital.prt1.mpt.gov.br                                                                                                   |          |
| <u></u>      | http://mptdigital.prt1.mpt.mp.br                                                                                                    |          |
|              | http://mptdigital.prt10.mpt.gov.br                                                                                                  | <b>*</b> |
| U 1          | Os protocolos FILE e HTTP são considerados um risco à segurança.<br>Recomendamos o uso de sites HTTPS quando estiverem disponíveis. |          |
|              | OK Cancel                                                                                                    | ar       |

**Role** a lista **até a última linha**, usando a barra de rolagem da lista de sites, e encontre a nova linha a ser adicionada:

| 4         | sta de Exceções de Sites                                                                                                    | ×  |
|-----------|----------------------------------------------------------------------------------------------------|----|
| As<br>pro | plicações acionadas pelos sites listados abaixo terão permissão para serem executadas após os<br>pts de segurança apropriados.      |    |
|           | Localização                                                                                                    |    |
|           | https://www.trt3.jus.br                                                                                                    |    |
|           | https://www.trt4.jus.br                                                                                                    |    |
|           | https://www.trt5.jus.br                                                                                                    |    |
|           | https://www.trt6.jus.br                                                                                                    |    |
|           | https://www.trt7.jus.br                                                                                                    |    |
|           | https://www.trt8.jus.br                                                                                                    |    |
|           | https://www.trt9.ius.br                                                                                                    | T. |
|           | https://www.example.com/dir/ or https://www.example.com/app.html                                                                    | •  |
| ſ         | Os protocolos FILE e HTTP são considerados um risco à segurança.<br>Recomendamos o uso de sites HTTPS quando estiverem disponíveis. |    |
|           | OK Cancela                                                                                                    | r  |

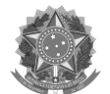

## Digite o site "<u>https://sistemas.mpt.mp.br</u>" na nova linha e clique em Ok:

| - | 🕹 Li          | sta de Exceções de Sites                                                            |                                                       |                 |                 | Х |
|---|---------------|-------------------------------------------------------------------------------------|-------------------------------------------------------|-----------------|-----------------|---|
| ļ | As ap<br>prom | olicações acionadas pelos sites listados abai:<br>pts de segurança apropriados.     | xo terão permissão para s                             | serem executada | s após os       |   |
|   |               | Localização                                                                         |                                                       |                 |                 |   |
|   |               | https://www.trt4.jus.br                                                             |                                                       |                 |                 | ^ |
|   |               | https://www.trt5.jus.br                                                             |                                                       |                 |                 |   |
|   |               | https://www.trt6.jus.br                                                             |                                                       |                 |                 |   |
|   |               | https://www.trt7.jus.br                                                             |                                                       |                 |                 |   |
|   |               | https://www.trt8.jus.br                                                             |                                                       |                 |                 |   |
|   |               | https://www.trt9.ius.br                                                             |                                                       |                 |                 |   |
|   |               | https://sistemas.mpt.mp.br                                                          |                                                       |                 |                 | ~ |
|   | _             |                                                                                     | [                                                     | Adicionar       | <u>R</u> emover |   |
|   | " <u></u>     | Os protocolos FILE e HTTP sao considerado<br>Recomendamos o uso de sites HTTPS quan | os um risco a segurança.<br>do estiverem disponíveis. |                 |                 |   |
|   |               |                                                                                     |                                                       | ок              | Cancela         | r |

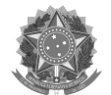

### Clique em Ok para confirmar a inclusão:

| 🛓 Pa  | inel de            | Controle Ja                    | va                      |                                       |                                         |                 | -                          | _                   |                   | $\times$ |
|-------|--------------------|--------------------------------|-------------------------|---------------------------------------|-----------------------------------------|-----------------|----------------------------|---------------------|-------------------|----------|
| Geral | Java               | Segurança                      | Avança                  | do                                    |                                         |                 |                            |                     |                   |          |
| At    | tivar <u>c</u> or  | nteúdo Java I                  | no brows                | ser                                   |                                         |                 |                            |                     |                   |          |
| 0 ní  | vel de s           | egurança das                   | s aplicaçõ              | ões não está na                       | lista de Exceções                       | s de S          | iites                      |                     |                   |          |
| 0     | <u>M</u> uito A    | lta                            |                         |                                       |                                         |                 |                            |                     |                   |          |
|       | Somen<br>ser ex    | te aplicações<br>ecutadas, e s | s Java ide<br>somente : | entificadas por u<br>se o certificado | um certificado de<br>puder ser verifica | uma a<br>ado co | autoridade<br>omo não re   | confiáv<br>vogado   | vel poder<br>).   | ão       |
| ۲     | <u>A</u> lta       |                                |                         |                                       |                                         |                 |                            |                     |                   |          |
|       | As apli<br>execut  | cações Java<br>tadas, mesmo    | identifica<br>o que o s | idas por um ceri<br>tatus de revoga   | tificado de uma a<br>ação do certificad | utorid<br>o não | lade confiá<br>) possa ser | vel pod<br>verifica | lerão ser<br>ado. |          |
| Lista | a de Evo           | eções de Site                  | 20                      |                                       |                                         |                 |                            |                     |                   |          |
| A     | s aplica<br>rompts | ções acionad<br>de segurança   | las pelos<br>a apropria | sites listados ab<br>ados.            | oaixo terão permi                       | ssão p          | para serem                 | execu               | tadas ap          | iós os   |
| ht    | ttp://10           | .23.4.195                      | L                       |                                       |                                         | ^               |                            |                     |                   |          |
| ht    | ttp://aci          | icacoes 1. trts                | p.jus.br                |                                       |                                         | ~               | Editar                     | r Li <u>s</u> ta d  | le Sites.         |          |
|       |                    |                                |                         |                                       |                                         |                 |                            |                     |                   |          |
|       |                    |                                |                         | Restaurar Pror                        | mpts de Seguranç                        | ;a              | Gerend                     | tiar Cer            | tificados         |          |
|       |                    |                                |                         |                                       |                                         |                 |                            |                     |                   |          |
|       |                    |                                |                         |                                       | ОК                                      |                 | Cance                      | elar                | A <u>p</u> li     | icar     |

\* Após clicar em Ok, essa configuração ainda pode demorar um pouco para ser efetivada. Aguarde até 5 minutos para que a alteração surta efeito. Ou ainda, pode-se fechar e abrir novamente o Shomei.

Finalize a instalação do Shomei prossiguindo com os passos seguintes deste roteiro.

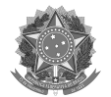

# ANEXO 2

Para utilizar Certificado A1, no novo Assinador Digital Shomei, entre nas **Configurações** do Assinador Digital:

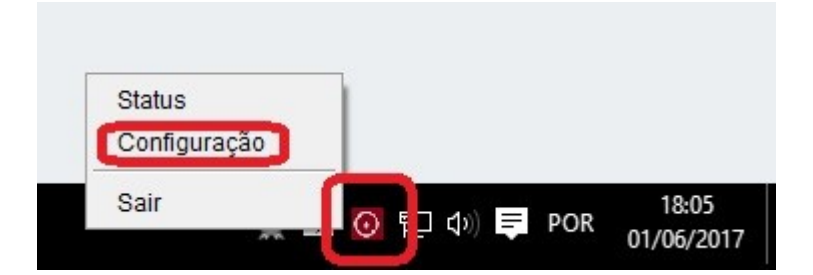

Selecione a opção "Utilizar certificado A1" e localize o arquivo do Certificado A1:

| 🕌 Configurações          |                       | -              | - 🗆        | ×      |          |
|--------------------------|-----------------------|----------------|------------|--------|----------|
| Configurações            |                       |                |            |        |          |
| Solicitar PIN:           | Sempre                |                |            | $\sim$ |          |
| Utilizar certificado A1  |                       | Localizar cert | tificado   |        |          |
| Arquivo:                 |                       | Ok             | Cancelar   |        |          |
| 🕌 Abrir                  |                       |                |            |        | ×        |
| Pesquisar em: Nova pasta |                       |                | ~ <b>1</b> | • 🖽 🍤  |          |
| Itens Recentes           | 1.pfx                 |                |            |        |          |
| Área de Trab             |                       |                |            |        |          |
| Documentos               |                       |                |            |        |          |
| Este Comput              |                       |                |            |        |          |
| <u>N</u> ome do arquivo: | Certificado A1.pfx    |                |            |        | Abrir    |
| Rede Arquivos do tipo:   | Certificado A1 (.pfx) | 1              |            | ~      | Cancelar |

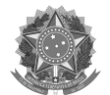

## **Confirme** suas alterações:

| 🕌 Configurações         |                    |             |         | ×      |
|-------------------------|--------------------|-------------|---------|--------|
| Configurações           |                    |             |         |        |
| Solicitar PIN:          | Sempre             |             |         | $\sim$ |
| Utilizar certificado A1 | Localiza           | r certifica | do      |        |
| Arquivo:                | Certificado A1.pfx |             |         |        |
|                         | Ok                 | C           | ancelar | 23     |

Atenção: Configurado **dessa forma,** o Assinador Digital **não funciona com Token** (Certificado A3).

Para voltar a usar Token, deve-se retirar a opção de "Utilizar certificado A1":

| 🕌 Configurações         | -                    | $\Box$ $\times$ |
|-------------------------|----------------------|-----------------|
| Configurações           |                      |                 |
| Solicitar PIN:          | Sempre               | $\sim$          |
| Utilizar certificado A1 | Localizar certifi    | cado            |
| Arquivo:                | 2 Certificado A1.pfx |                 |
|                         | Ok                   | Cancelar        |